### CONSOLE ADMIN > COMPTE RENDU

# **Microsoft Sentinel SIEM**

Afficher dans le centre d'aide: https://bitwarden.com/help/microsoft-sentinel-siem/

### **Microsoft Sentinel SIEM**

Microsoft Sentinel is a security information and event management (SIEM) platform that can be used to monitor Bitwarden organizations. Organizations can monitor event activity with the Bitwarden Event Logs app on Microsoft Sentinel.

#### Setup

To setup the Bitwarden integration, an active Azure account with access to a Microsoft Sentinel Workspace is required. Additionally, a Bitwarden API key, which can only be retrieved by organization owners.

#### Install the Bitwarden app to your Microsoft Sentinel dashboard

The Bitwarden Event Logs application can be located in the Microsoft Azure Marketplace. To add the new application to your Workspace:

1. Choose the Bitwarden Event Logs plan from the dropdown menu and select Create.

Microsoft Azure

Home > Marketplace >

Bitwarden Event Logs >> ...

Bitwarden Inc.

Bitwarden Inc. | Azure Application

Plan

Bitwarden Event Logs >> (Create)

2. Complete the required fields and select the Workspace that will be monitoring Bitwarden organization data.

3. Once complete, select Review + create.

#### **Connect your Bitwarden Organization**

Once the Bitwarden Event Logs app has been added to your Microsoft Sentinel Workspace, you can connect your Bitwarden organization using your Bitwarden API key.

1. Return to the **Data connectors** screen and select the Bitwarden Event Logs app. Select **Open connector page**. If the Bitwarden Event Logs app is not visible, you may be required to select  $\bigcirc$  **Refresh.** 

| Microsoft Sentinel  <br>Selected workspace: "bw-event-logs" | Data con   | nectors                                                 |                                                   |                                        |                           | ×                                                                                                    |
|-------------------------------------------------------------|------------|---------------------------------------------------------|---------------------------------------------------|----------------------------------------|---------------------------|----------------------------------------------------------------------------------------------------|
|                                                             | 🕐 Refresh  | <section-header> Guides &amp; Feedback</section-header> |                                                   |                                        |                           |                                                                                                    |
| ✓ General                                                   | 1          | <b>•••</b> 0                                            | - More content at                                 |                                        |                           |                                                                                                    |
| Overview (Preview)                                          | Connectors | s Connected                                             | Content hub                                       |                                        |                           |                                                                                                    |
| ₽ Logs                                                      |            |                                                         |                                                   |                                        |                           | 3                                                                                                    |
| 📤 News & guides                                             | Search I   | by name or provider                                     | Providers : Bitwarden Inc Data Types : All Status | Bitwarde                               | n Event Logs              |                                                                                                    |
|                                                             | y- search  | by name of provider                                     |                                                   |                                        |                           |                                                                                                    |
| arsigma Threat management                                   | Status     | Connector name 1                                        |                                                   | -<br>Status                            | Sitwarden Inc<br>Provider | Contraction Contraction Contractico Contractico Con |
| Incidents                                                   | Status     |                                                         |                                                   |                                        |                           |                                                                                                    |
| 2 Workbooks                                                 |            | Bitwarden Event Logs                                    |                                                   | <br>Description<br>This connector prov | vides insight into activ  | vity of your                                                                                                    |
| Hunting                                                     |            | bitwarden nic                                           |                                                   | Bitwarden organiza                     | tion such as user's act   | tivity (logged in,                                                                                                    |
| Notebooks                                                   |            |                                                         |                                                   | updated, deleted, s                    | hared, etc.), collection  | activity,                                                                                                    |
| Entity behavior                                             |            |                                                         |                                                   | organization activit                   | y, and more.              |                                                                                                    |
| Threat intelligence                                         |            |                                                         |                                                   | Last data received                     |                           |                                                                                                    |
| MITRE ATT&CK                                                |            |                                                         |                                                   |                                        | Manalaa                   |                                                                                                    |
| (Preview)                                                   |            |                                                         |                                                   | Bitwarden                              | 1.0.0                     |                                                                                                    |
| SOC optimization                                            |            |                                                         |                                                   | Author                                 | Supported                 | l hu                                                                                                    |
| ✓ Content management                                        |            |                                                         |                                                   | Bitwarden                              | Bitwarden                 | Inc   Email                                                                                                    |
| Content hub                                                 |            |                                                         |                                                   | Related content                        |                           |                                                                                                    |
| <ul> <li>Repositories (Preview)</li> </ul>                  |            |                                                         |                                                   |                                        | 10 A                      |                                                                                                    |
| s Community                                                 |            |                                                         |                                                   | Workbooks                              | Queries Analy             | rtics rules templates                                                                                                    |
| $\vee$ Configuration                                        |            |                                                         |                                                   |                                        |                           |                                                                                                    |
| Workspace manager<br>(Preview)                              |            |                                                         |                                                   | Data received                          |                           | Go to log analytics                                                                                                    |
| Data connectors                                             |            |                                                         |                                                   | 3-                                     |                           |                                                                                                    |
| Analytics                                                   |            |                                                         |                                                   | 2-                                     |                           |                                                                                                    |
| Summary rules (Preview)                                     |            |                                                         |                                                   |                                        |                           |                                                                                                    |
| S Watchlist                                                 |            |                                                         |                                                   | Open connecto                          | r page                    |                                                                                                    |
|                                                             |            | M                                                       | icrosoft Sontinal Pitwardon Evant Lags ann        |                                        |                           |                                                                                                    |

Microsoft Sentinel Bitwarden Event Logs app

2. Keep this screen open, on another tab, log in to the Bitwarden web app and open the Admin Console using the product switcher:

| D Password Manager                                                                                                    | All vaults                                                                                                    |      |                                    | New 🗸      | BW BW |
|----------------------------------------------------------------------------------------------------|----------------------------------------------------------------------------------------------------|------|------------------------------------|------------|-------|
| 🗇 Vaults                                                                                                    | FILTERS 📀                                                                                                    |      | Name                               | Owner      | :     |
| 🖉 Send                                                                                                    |                                                                                                    |      |                                    |            |       |
| $\ll$ Tools $\qquad \qquad \bigvee$                                                                                               | Q Search vau                                                                                                    | ASIV | Company Credit Card<br>Visa, *4242 | My Organiz | :     |
| ፰ Reports                                                                                                    | ✓ All vaults                                                                                                    |      |                                    |            |       |
| 🕸 Settings 🛛 🗸 🗸                                                                                                    | A My vault<br>My Organiz                                                                                                    | 0 3  | Personal Login<br>myusername       | Me         | :     |
|                                                                                                    | → New organization                                                                                                    |      | Secure Note                        | Ме         | :     |
|                                                                                                    | <ul> <li>✓ All items</li> <li>☆ Favorites</li> <li>۞ Login</li> <li>□ Card</li> <li>Identity</li> <li>□ Secure note</li> </ul>   | 0 Ø  | Shared Login<br>sharedusername     | My Organiz | :     |
| <ul> <li>Password Manager</li> <li>Secrets Manager</li> <li> <i>∰</i> Admin Console<br/><i>∰</i> Toggle Width         </li> </ul> | <ul> <li>Folders</li> <li>No folder</li> <li>Collections</li> <li>Default colle</li> <li>Default colle</li> <li>Trash</li> </ul> |      |                                    |            |       |

commutateur-de-produit

3. Navigate to your organization's **Settings** → **Organization info** screen and select the **View API key** button. You will be asked to re-enter your master password in order to access your API key information.

#### Secure and trusted open source password manager for business

### **D** bit warden

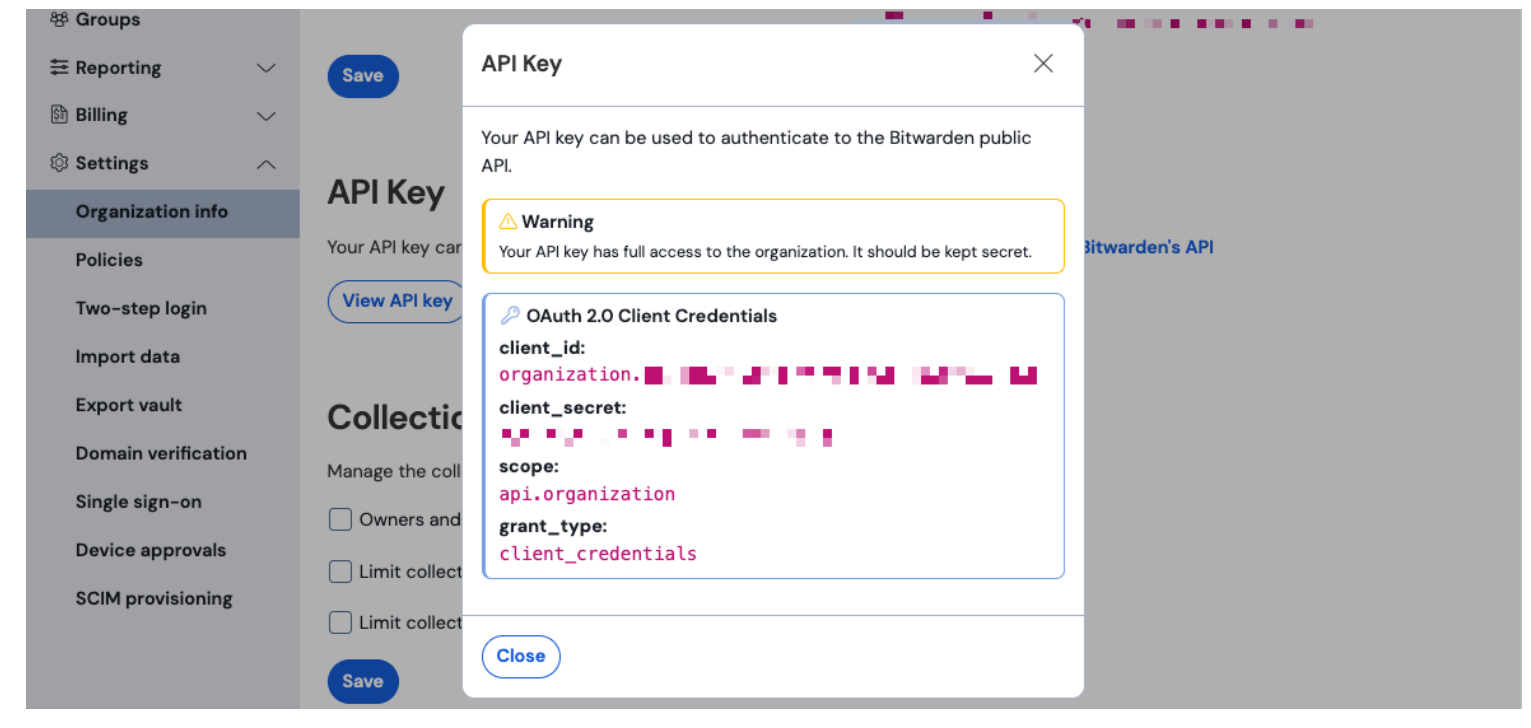

Informations sur l'API de l'organisation

4. Return to the Microsoft Sentinel tab. On the **Configuration** page, complete the following fields:

| Field                     | Value                                                                                                    |
|---------------------------|----------------------------------------------------------------------------------------------------|
| Bitwarden<br>Identity URL | For Bitwarden cloud users, the default URL will be https://identity.bitwarden.com or https://identity.bitwarden.eu.<br>For self-hosted Bitwarden users, input your self-hosted URL. For example, https:// <self-hosted-url>/i<br/>dentity. Be sure that the URL does not include any trailing forward slashes at the end of the URL "/".</self-hosted-url> |
| Bitwarden API<br>URL      | For Bitwarden cloud users, the default URL will be https://api.bitwarden.com or https://api.bitwarden.eu.<br>For self-hosted Bitwarden users, input your self-hosted URL. For example, https:// <self-hosted-url>/a<br/>pi. Be sure that the URL does not include any trailing forward slashes at the end of the URL "/".</self-hosted-url>                |
| Client ID                 | Input the value for <b>client_id</b> from the Bitwarden organization API key window.                                                                                                    |
| Client Secret             | Input the value for client_secret from the Bitwarden organization API key window.                                                                                                    |

Select **Connect** once the required fields have been completed.

#### (i) Note

Les informations de votre clé API de l'organisation sont des données sensibles. Ne partagez pas ces valeurs dans des endroits non sécurisés.

#### Start monitoring event logs

#### (i) Note

Historic event data is not available for the Bitwarden Event Logs app on Microsoft Sentinel at this time. Additionally, it may take up to 1 hour for the first events to appear in Microsoft Sentinel.

Bitwarden organization event logs can be viewed in Microsoft Sentinel using the **BitwardenEventLogs** query function.

- 1. From Microsoft Sentinel, select Logs. A New Query tab will be created. On the left hand navigation, select Functions → Workspace functions → BitwardenEventLogs.
- 2. Before running the query, you may select time frame and add specific parameters to the query. To being the query, select Run.

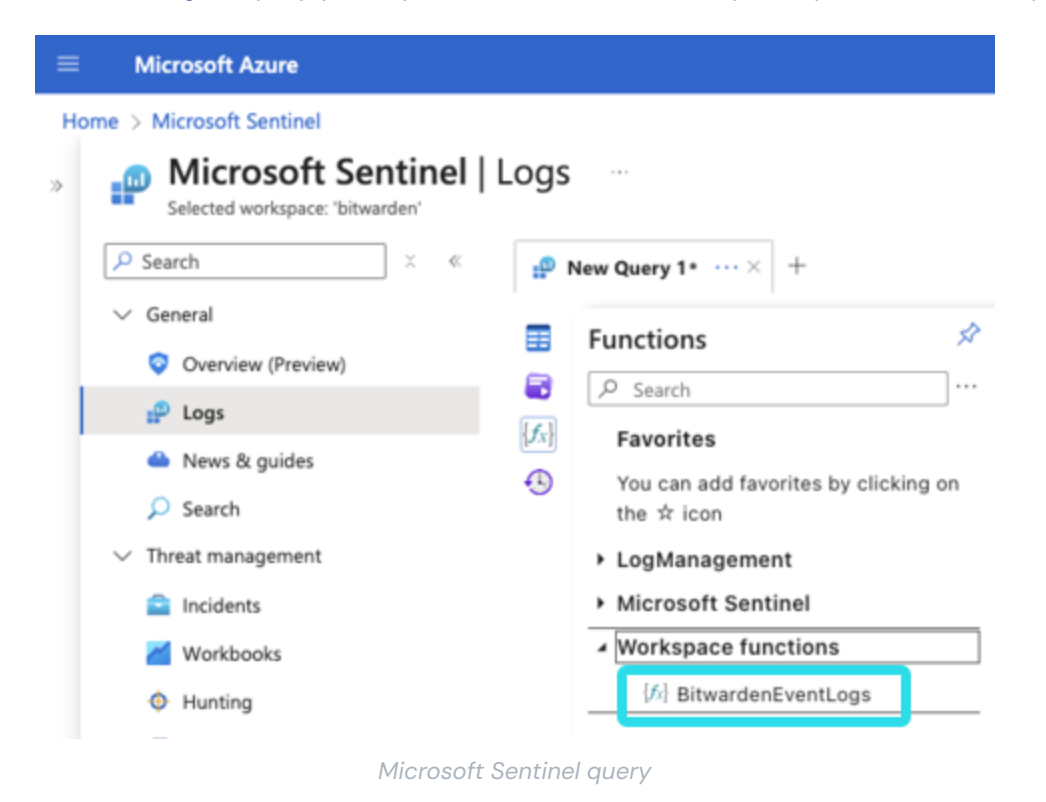

Queries can be saved for future use.

| <pre>Water definition of the set of the set</pre> | Mission & Continui              |                               |                        |        |          |                                        |        |                                         |                       |                  | • • • • · · ·         |         |
|----------------------------------------------------------------------------------------------------|---------------------------------|-------------------------------|------------------------|--------|----------|----------------------------------------|--------|-----------------------------------------|-----------------------|------------------|-----------------------|---------|
| <pre>Multiple Set Description Set Description</pre> | Microsoft Sentinel              |                               |                        |        |          |                                        |        |                                         |                       |                  |                       |         |
|                                                                                                    | Selected workspace: 'bitwarden' | Logs                          |                        |        |          |                                        |        |                                         |                       |                  |                       |         |
| ard arg arg arg arg arg arg arg arg arg arg                                                                                                    | Search X «                      | - New Owen 11                 |                        |        |          |                                        |        |                                         |                       |                  | Save > th Share >     | 1 85 0  |
| Autor Autor   Autor Autor                                                                                                    | General                         | P New Query I                 |                        |        |          |                                        |        |                                         |                       |                  |                       |         |
| Windows         Participation           Participation         Participation           Participation         Participation           Part                                                                                                    | Constant (Decident)             | E P Run Time range : I        | ast 7 days Limit : 100 | D      |          |                                        |        |                                         |                       |                  | [                     | KQL mod |
| very constraints     very constraints     very           | Overview (Preview)              | BitwardenEventLogs            |                        |        |          |                                        |        |                                         |                       |                  |                       |         |
| in style         in style                                                                                                    | Logs                            | { <b>f</b> <sub>0</sub> }     |                        |        |          |                                        |        |                                         |                       |                  |                       |         |
| > Janding         - Janding         - Janding <t< td=""><td>Rews &amp; guides</td><td>•</td><td></td><td></td><td></td><td></td><td></td><td></td><td></td><td></td><td></td><td></td></t<>                                                                                                    | Rews & guides                   | •                             |                        |        |          |                                        |        |                                         |                       |                  |                       |         |
| Markandandandandandandandandandandandandanda                                                                                                    | Disearch                        |                               |                        |        |          |                                        |        |                                         |                       |                  |                       |         |
| in ordinal with with with with with with with with                                                                                                    | Inreat management               |                               |                        |        |          |                                        |        |                                         |                       |                  |                       |         |
| Monting         Partial         Cart         Reinded         Autorige         Autorige         Au                                                                                                    | Incidents                       |                               |                        |        |          |                                        |        |                                         |                       |                  |                       |         |
| Maring         Indicator         Rendo         group         actingUserial         devices         lpdddess         Type         devices         eventTypeAtame         actingUserial         devices         lpdddess         Type         devices         eventTypeAtame         actingUserial         devices         lpddess         Type         devices         eventTypeAtame         actingUserial         actingUserial         devices         lpddess         Type         devices         eventTypeAtame         actingUserial         actingUserial         actingUseria         actingUseria         actingUseria <td>Workbooks</td> <td>Results Chart 🗵 Add b</td> <td></td> <td></td> <td></td> <td></td> <td></td> <td></td> <td></td> <td></td> <td></td> <td></td>                                                                                                    | Workbooks                       | Results Chart 🗵 Add b         |                        |        |          |                                        |        |                                         |                       |                  |                       |         |
| Notices         0         100/2020, 1413.4313 M         402         9         Biteraidenferentiage, CL         Onome Browser         Orea, Updated           0         Instruction         0         00/2020, 1413.4313 M         100         0         0         0         0         0         0         0         0         0         0         0         0         0         0         0         0         0         0         0         0         0         0         0         0         0         0         0         0         0         0         0         0         0         0         0         0         0         0         0         0         0         0         0         0         0         0         0         0         0         0         0         0         0         0         0         0         0         0         0         0         0         0         0         0         0         0         0         0         0         0         0         0         0         0         0         0         0         0         0         0         0         0         0         0         0         0         0 <t< td=""><td>Hunting</td><td>☐ TimeGenerated [UTC] ↑↓</td><td>eventType</td><td>itemId</td><td>groupId</td><td>actingUserId</td><td>device</td><td>ipAddress</td><td>Type</td><td>deviceName</td><td>eventTypeName</td><td>ar</td></t<>                                                                                                    | Hunting                         | ☐ TimeGenerated [UTC] ↑↓      | eventType              | itemId | groupId  | actingUserId                           | device | ipAddress                               | Type                  | deviceName       | eventTypeName         | ar      |
| Inity Entry Entry E                             | Notebooks                       | > 10/9/2024, 1:41:34.313 PM   | 1402                   |        |          |                                        | 9      |                                         | BitwardenEventLogs_CL | Chrome Browser   | Group_Deleted         |         |
| Intelligence         >         >         0007002,14112769 M         1007         0007005,0000000000000000000000000000000                                                                                                    | Entity behavior                 | > 10/9/2024, 1:41:30.397 PM   | 1401                   |        | 100 C 10 | 1 H H H H                              | 9      |                                         | BitwardenEventLogs_CL | Chrome Browser   | Group_Updated         |         |
| MIRAC / Prefered       >       100/0020, 14111468 PM       101       -       9       Binard entropy, CL, Clonose Browser       Cpher, Lipdated         < SOC opinizion                                                                                                    | Threat intelligence             | > 10/9/2024, 1:41:12.765 PM   | 1107                   |        |          |                                        | 9      | 1 A 1 A 1 A 1 A 1 A 1 A 1 A 1 A 1 A 1 A | BitwardenEventLogs_CL | Chrome Browser   | Cipher_ClientViewed   |         |
| <sup>0</sup> 000000000000000000000000000                                                                                                    | MITRE ATT&CK (Preview)          | D > 10/9/2024, 1:41:11.466 PM | 1101                   |        |          |                                        | 9      |                                         | BitwardenEventLogs_CL | Chrome Browser   | Cipher_Updated        |         |
| Image: Image:                              | SOC optimization                | D > 10/9/2024, 1:41:08.698 PM | 1107                   |        |          |                                        | 9      |                                         | BitwardenEventLogs_CL | Chrome Browser   | Cipher_ClientViewed   |         |
| 0 (mmt hu)         > 100/2024, 12.58.48.8.8.1 M         101         -         9         Bitmaid/SectorgC.         Othore Browser         OpherLipdated           A lepolibility (Precised)         > 100/2024, 12.58.68.379 M         1007         100         9         Bitmaid/SectorgC.         Othore Browser         OpherLipdated           Community         > 100/2024, 12.58.68.379 M         1007         100         9         Bitmaid/SectorgC.         Othore Browser         OpherLipdated           Community         > 100/2024, 12.58.68.379 M         107         100         9         Bitmaid/SectorgC.         Othore Browser         OpherLipdated           Community         > 100/2024, 12.58.59.328 PM         107         100         9         Bitmaid/SectorgC.         Othore Browser         OpherLipdated           Voltage manager         > 100/2024, 12.58.59.328 PM         107         100         9         Bitmaid/SectorgC.         Othore Browser         OpherLipdated           Use connectors         -         -         -         -         -         -         -         -         -         -         -         -         -         -         -         -         -         -         -         -         -         -         -         <                                                                                                    | Content management              | > 10/9/2024, 1:40:37.288 PM   | 1000                   |        |          |                                        | 9      |                                         | BitwardenEventLogs_CL | Chrome Browser   | User_LoggedIn         |         |
| b polycickie (phywier)         > 0 (bdyc2/24, 1258 46.87) M         107         9         Bhauddhertudga_CL         Chone Browser         Cyber_Clent/Veed           b Community         > > 0 (bdyc2/24, 1258 46.87) M         1007         9         Bhauddhertudga_CL         Chone Browser         Cyber_Clent/Veed           b S Community         > > 0 (bdyc2/24, 1258 46.87) M         1007         9         Bhauddhertudga_CL         Chone Browser         Cyber_Clent/Veed           W property         > 10 (bdyc2/24, 1258 57.232 PM         107         9         Bhauddhertudga_CL         Chone Browser         Cyber_Clent/Veed           W property         > 10 (bdyc2/24, 1258 57.232 PM         107         9         Bhauddhertudga_CL         Chone Browser         Cyber_Clent/Veed           B Lat connectors         > 10 Adormation         > 10 Adormation         -         -         -         -         -         -         -         -         -         -         -         -         -         -         -         -         -         -         -         -         -         -         -         -         -         -         -         -         -         -         -         -         -         -         -         -         -         -         -                                                                                                    | Content hub                     | > 10/8/2024, 12:58:48.814 PM  | 1101                   |        |          |                                        | 9      |                                         | BitwardenEventLogs_CL | Chrome Browser   | Cipher_Updated        |         |
| 0. mmuny                                                                                                    | Repositories (Preview)          | > 10/8/2024, 12:58:45.879 PM  | 1107                   |        |          |                                        | 9      |                                         | BitwardenEventLogs_CL | Chrome Browser   | Cipher_ClientViewed   |         |
| Configuration         DisplayZay, Zas Sassa / M         Tot/         DisplayZay         DisplayZay <thdisplayzay< th=""> <thdisplayzay< th="">         &lt;</thdisplayzay<></thdisplayzay<>                                                                                                    | Community                       | > 10/8/2024, 12:56:02.933 PM  | 1101                   |        |          | 11 A A A A A A A A A A A A A A A A A A | 9      | -                                       | BitwardenEventLogs_CL | Chrome Browser   | Cipher_Updated        |         |
| Wetersday     Seminary material     Seminary material     Seminary material     Seminary material       Wetersday     Automation     Seminary material     Seminary material       Seminary material     Seminary material     Seminary material       Seminary material     Seminary material     Seminary material       Seminary material     Seminary material     Seminary material       Seminary material     Seminary material     Seminary material       Seminary material     Seminary material     Seminary material       Seminary material     Seminary material     Seminary material       Seminary material     Seminary material     Seminary material       Seminary material     Seminary material     Seminary material                                                                                                    | Configuration                   | > 10/8/2024, 12:55:59:947 PM  | 1107                   | - 22.  |          |                                        | 9      |                                         | BitwardenEventLogs_CL | Chrome Browser   | Cipher_ClientViewed   | - 7     |
| Prevent       Import       Analytics       Summary Reprevent       Machine       Automation       Startings                                                                                                    | Workspace manager               | 0101012024, 12-00-07-202 PM   | 1107                   |        |          |                                        | ø      |                                         | bitwardenEventEugs_CC | Childine browser | cipitel_citettettewed |         |
| In Date connectors     Analytics     Analytics     Summary July Browkew)     Matchinst     Andonetion     Automation     Settings                                                                                                    | (Preview)                       |                               |                        |        |          |                                        |        |                                         |                       |                  |                       |         |
| Analysis     Summary rules (Brivens)     Summary rules (Brivens)     Analysis     Analysis     Analysis                                                                                                    | Data connectors                 |                               |                        |        |          |                                        |        |                                         |                       |                  |                       |         |
| Summar Julis (Preview)   Watchist   Automation   Settings                                                                                                    | <ul> <li>Analytics</li> </ul>   |                               |                        |        |          |                                        |        |                                         |                       |                  |                       |         |
| Wachist  Autoration  S settings                                                                                                    | Summary rules (Preview)         |                               |                        |        |          |                                        |        |                                         |                       |                  |                       |         |
| Automation     O settings                                                                                                    | Watchlist                       |                               |                        |        |          |                                        |        |                                         |                       |                  |                       |         |
| Q Settings                                                                                                    | 3 Automation                    |                               |                        |        |          |                                        |        |                                         |                       |                  |                       |         |
|                                                                                                    | Settings                        |                               |                        |        |          |                                        |        |                                         |                       |                  |                       |         |
|                                                                                                    |                                 |                               |                        |        |          |                                        |        |                                         |                       |                  |                       |         |
|                                                                                                    |                                 |                               |                        |        |          |                                        |        |                                         |                       |                  |                       |         |
|                                                                                                    |                                 |                               |                        |        |          |                                        |        |                                         |                       |                  |                       |         |
|                                                                                                    |                                 |                               |                        |        |          |                                        |        |                                         |                       |                  |                       |         |
|                                                                                                    |                                 |                               |                        |        |          |                                        |        |                                         |                       |                  |                       |         |
|                                                                                                    |                                 |                               |                        |        |          |                                        |        |                                         |                       |                  |                       |         |

Microsoft Sentinel query result

#### **Monitor using Workbooks**

Workbooks can be used to review event logs and visualize data. Additionally, templates are included in the Bitwarden Event Logs Workbook for a pre-configured overview of available data.

To access Workbooks, select **Workbooks** from the navigation and then **Templates**.

#### Home > Microsoft Sentinel

| ♀ Search × «                          | 🖒 Refresh 🕂 Add     | Workbook 🛛 🛜 Guid | es & Feedback |                 |             |                                       |                                       |
|---------------------------------------|---------------------|-------------------|---------------|-----------------|-------------|---------------------------------------|---------------------------------------|
| ✓ General                             | <b>A O</b>          | <i>a</i> 2        | 0             | More content at |             |                                       |                                       |
| Overview                              | My workbooks        | Templates         | Updates       | Content hub     |             |                                       |                                       |
| ₽ Logs                                |                     |                   |               |                 |             |                                       |                                       |
| 🜰 News & guides                       | My workbooks Ter    | nplates           |               |                 |             | 🧹 Bitwarden Orga                      | nization Events                       |
| 🔎 Search                              | 🔎 Search            |                   | √ Add filter  |                 |             | <u> </u>                              |                                       |
| <ul> <li>Threat management</li> </ul> | Name                |                   |               | Status          | Source name |                                       |                                       |
| Incidents                             |                     |                   |               | Status          | Source nume | Description<br>This workbook provides | insights on Bitwarden Organizations   |
| 🞽 Workbooks                           | Bitwarden Authen    | tication Events   |               |                 | Bitwarden   | Event Logs.                           |                                       |
| 🔶 Hunting                             | Bitwarden Organiz   | ation Events      |               |                 | Bitwarden   | Content source (i)<br>Bitwarden       | Template version                      |
| Notebooks                             | Bitwarden Vault Ite | ems Events        |               |                 | Bitwarden   | bitwarden                             | 1.0.0                                 |
| 🧬 Entity behavior                     |                     |                   |               |                 |             | Author<br>Bitwarden                   | Supported by<br>Bitwarden Inc   Email |
| Threat intelligence                   |                     |                   |               |                 |             |                                       |                                       |
| MITRE ATT&CK<br>(Preview)             |                     |                   |               |                 |             |                                       |                                       |
| SOC optimization<br>(Preview)         |                     |                   |               |                 |             |                                       |                                       |
| ✓ Content management                  |                     |                   |               |                 |             |                                       |                                       |

Workbook templates

The Bitwarden Event Logs app will have three templates included by default. Select one of the templates and choose **View Template** to begin monitoring data.

| My workbo | oks Templates             |              |        |             |
|-----------|---------------------------|--------------|--------|-------------|
| 🔎 Search  |                           | √ Add filter |        |             |
| Name      |                           |              | Status | Source name |
| Bitwar    | den Authentication Events |              |        | Bitwarden   |
| Bitwar    | den Organization Events   |              |        | Bitwarden   |
| Bitwar    | den Vault Items Events    |              |        | Bitwarden   |

Included templates

The dashboards include visualized data:

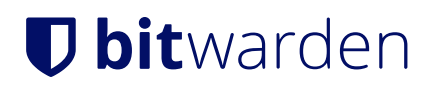

#### Time: Last 14 days ∨ Successful Log In Attempts by Country

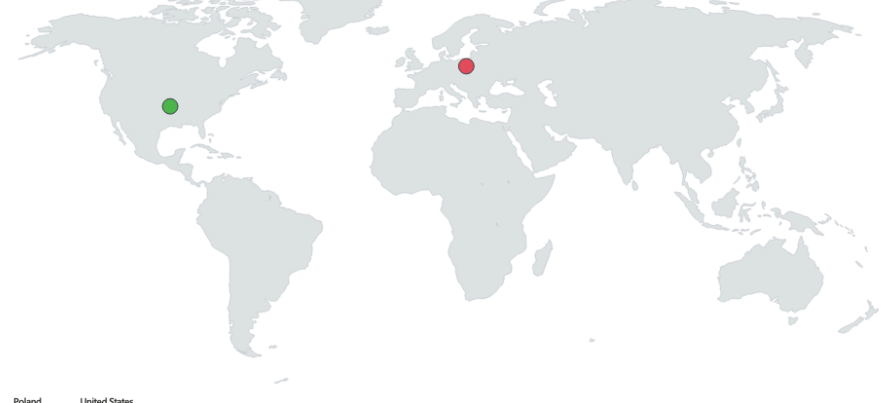

Polan 2 1

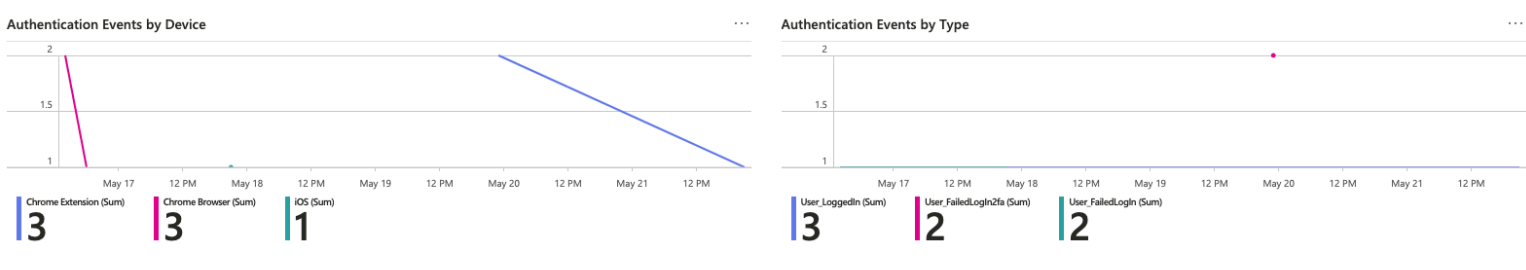

Microsoft Sentinel dashboard view

#### Continue scrolling the overview page for additional event log data:

#### Top Users By: User Name ∨

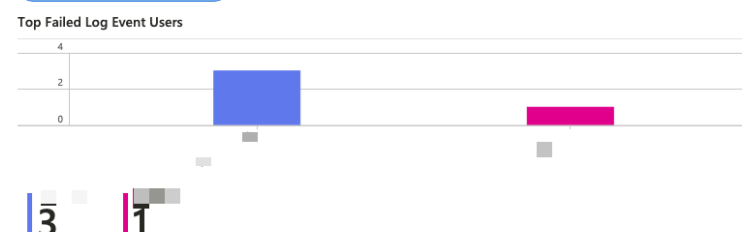

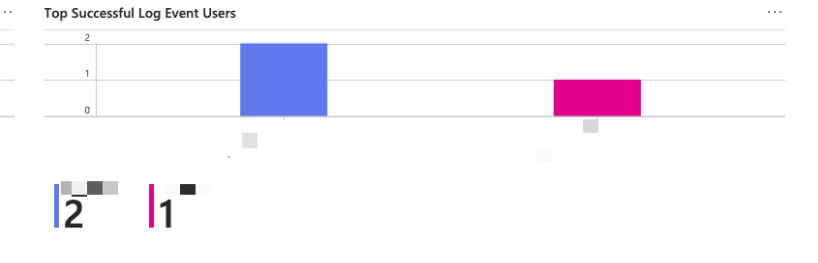

Latest Authentication Events

3

| TimeGenerated              | ↑↓ eventType↑↓ | itemId ↑↓ collectionId | ↑↓ groupld ↑↓ | policyId ↑↓ | memberld↑↓ | actingUserId                                                                                                    | ↑↓ installationId | ↑↓ device↑↓ | ipA ↑↓ | Tenantid | i -  |
|----------------------------|----------------|------------------------|---------------|-------------|------------|----------------------------------------------------------------------------------------------------|-------------------|-------------|--------|----------|------|
| 5/19/2024, 11:36:30.951 PM | 1006           | 5                      |               |             |            | A REPORT OF A REPORT OF A REPORT OF A REPORT OF A REPORT OF A REPORT OF A REPORT OF A REPORT OF A REPORT OF A R |                   | 2           |        | 10.0     |      |
| 5/19/2024, 11:36:16.556 PM | 1006           | 5                      |               |             |            |                                                                                                    |                   | 2           |        | 10.0     |      |
| 5/16/2024, 2:03:05.447 PM  | 1000           | )                      |               |             |            |                                                                                                    |                   | 9           |        | 10.0     |      |
| 5/16/2024, 2:03:55.748 PM  | 1005           | 5                      |               |             |            |                                                                                                    |                   | 9           |        | 10.0     |      |
| 5/16/2024, 6:00:29.614 PM  | 1000           | )                      |               |             |            | A REAL PROPERTY.                                                                                                |                   | 9           |        | 10.0     | 1.10 |
| 5/17/2024, 9:11:59.709 PM  | 1005           | 5                      |               |             |            | The second second                                                                                               |                   | 1           |        | 10.0     | 1.10 |
| 5/21/2024, 9:34:05.581 PM  | 1000           | )                      |               |             |            | The second second                                                                                               |                   | 2           |        |          |      |
|                            |                |                        |               |             |            |                                                                                                    |                   |             |        |          |      |

Bitwarden even log view